いますぐできる!クイックガイド

## カメラ付きハードトークン設定ガイド(スマートフォン用)

※本ガイドはスマートフォンのみにてビジネスWEBを利用するにあたり、カメラ付きハードトークンを設定されるお客さま向けとなります。お手元にカメラ付きハードトークンをご準備ください。

| Step.1 みずほビジネスWEBにログイン                                                                                                    |                                                                                                    |
|----------------------------------------------------------------------------------------------------|----------------------------------------------------------------------------------------------------|
| SLGI001                                                                                                    | 1. みずほビジネスWEBにログインします(ログインID、ロ                                                                                                    |
| ログインすったは、ログインIDとログインパスワードを入力の上、「ログイ<br>ン」ボタン 1 てください。<br>ログインID<br>ログインパスワード                                                                                                    | クインバスワート ビロクインしてく たさい)。<br>初めてみずほビジネスWEBをご利用になるマスターユーザの方は、<br>事前に「ログインID取得」から行ってください。操作方法は「ログ<br>インID取得操作の手引き(スマートフォン用)」をご覧ください。                           |
|                                                                                                    |                                                                                                    |
| Step.2 ワンタイムパスワード利用開始登録(認証1)                                                                                                    | /2)画面操作(メールの送信)                                                                                                    |
| ワンタイムパスワード利用開始登録(認証1/2)         ワンタイムパスワードを利用するため、ハードトークン(カメラ付き)の利用開始登録を行います。         **は必須入力項目です。         利用開始登録         送信先メールアドレス         2         0         3         メール送信依頼         受信したメールの添付ファイルを開封し、表示された二次元パーコードをハードトークンの波晶に表示される12桁の数字を画面の「ワンタイムパスワ | <ol> <li>カメラ付きハードトークンで読み取る二次元コードを添付したメールの送付先メールアドレスを確認します(みずほビジネスWEBに登録されているメールアドレスが表示されます)。</li> <li>「メール送信依頼」ボタンを押下します。</li> </ol>                       |
|                                                                                                    |                                                                                                    |
| 送信されたメール         ● 「みずほビジネスWEB」に関… 9:19<br>死先:         ⑦ フンタイムパスワード利用開始登録録用ニ次元パーコードのご送付         いつもみずほ銀行をご利用いただき、ありが<br>とうございます。         ワンタイムパスワード利用開始登録(認証<br>/_2)用の二次元パーコードをお送りいたします。                                                                        | <ol> <li>送信されたメール(タイトル:『ワンタイムパスワード<br/>利用開始登録用二次元バーコードのご送付』)を開き、<br/>カメラ付きハードトークンで読み取るための、二次元<br/>コードの画像を表示します(通常ご利用されているメー<br/>ルソフトからご確認ください)。</li> </ol> |
| Step.4 カメラ付きハードトークンの起動、二次元                                                                                                    | コードの読み取り                                                                                                    |
| カメラ付きハードトークンの画面が暗くなった際は、中央・左右いずれかのボタンを軽く押して、明るい状態にしてください。画面が暗い状態のまま、<br>しばらく放置すると電源OFFとなり、再度電源をONにしても、利用開始登録を正常に行えない場合があります。                                                                                                    |                                                                                                    |
| 5<br>Continue                                                                                                    | <ol> <li>5. カメラ付きハードトークンの中央ボタンを長押し(2秒<br/>以上)し、電源をONにします。</li> <li>6. [DP002]が表示されていることを確認し、[右]ボタン<br/>(Continue)を押下すると、カメラが起動します。</li> </ol>              |
| 0120-15324<br>月曜□~金<br>替休日、12月31<br>↓↓↓↓↓↓↓↓↓↓↓↓↓↓↓↓↓↓↓↓↓↓↓↓↓↓↓↓↓↓↓↓↓↓↓↓                                                                                                    | <ol> <li>7. 二次元コードの画像をカメラ付きハードトークンで読み<br/>取ります。</li> <li>8. 二次元コードを読み取ると、ワンタイムパスワード(12<br/>桁)が表示されます。</li> </ol>                                           |
|                                                                                                    | (裏面へ)                                                                                                    |

| ワンタイムパスワード利用開始登録(認証1/2)         ワンタイムパスワードを利用するため、ハードト         川開始登録を行います。         ※は必須入力項目です。         利用開始登録         フンタイムパスワード※         9         10         認証                                                                                                    | <ul> <li>9. カメラ付きハードトークンに表示されたワンタイムパス<br/>ワード(12桁)を画面に入力します。</li> <li>10. 「認証」ボタンを押下すると、ワンタイムパスワード利<br/>用開始登録(認証2/2)画面に遷移します。</li> <li>【ご参考】 カメラ付きハードトークンでの認証が必要な操作*<br/>※スマートフォンのみでビジネスWEBをご利用される場合</li> <li>振込振替(都度指定方式)<br/>・登録がない振込先口座への振込</li> <li>・振込先口座の新規登録/変更</li> <li>その他</li> <li>・ログイン時</li> <li>・ロック時のログインパスワード再設定</li> </ul>                                                                                                    |
|----------------------------------------------------------------------------------------------------|----------------------------------------------------------------------------------------------------|
| Sten 6 カメラ付きハードトークンの操作①                                                                                                    |                                                                                                    |
| 11<br>1234 5678 9012<br>Cancel Done Done Ves Cancel Continue                                                                                                    | <ol> <li>[右]ボタン(Done)を押下します。</li> <li>[DP007]が表示されていることを確認し、[右]ボタン<br/>(Yes)を押下します。</li> <li>[DP008]が表示されていることを確認し、[右]ボタン<br/>(Continue)を押下すると、カメラが起動します。</li> </ol>                                                                                                    |
| Step.7 ワンタイムパスワード利用開始登録(認証)                                                                                                    | 2/2)画面操作(ワンタイムパスワードの入力・認証)                                                                                                    |
| Image: Control of the state of the state of the stat | <ul> <li>14. 画面に表示されている二次元コードの画像をカメラ付き<br/>ハードトークンで読み取ります。</li> <li>15. 二次元コードを読み取ると、ワンタイムパスワード(8<br/>桁)が表示されます。</li> <li>16. カメラ付きハードトークンに表示されたワンタイムパス<br/>ワード(8桁)を画面に入力します。</li> <li>17. 「認証」ボタンを押下します。</li> <li>(ご注意)<br/>次のStep.8のカメラ付きハードトークンの操作は必ず、最後まで<br/>行ってください。正常に終了しなかった場合、トークン初期化手続<br/>きが必要となりますので、ご留意ください。</li> <li>18. [右]ボタン(Done)を押下します。</li> <li>19. [DP011]が表示されていることを確認し、[右]ボタン<br/>(Yes)を押下します。</li> <li>20. 画面に「The device is activated」が表示されると設<br/>定は完了です。中央ボタンを長押し(2秒以上)し、電源<br/>をOFFにします。</li> </ul> |
| Step.9 ポップアップメッセージ押下                                                                                                    |                                                                                                    |
|                                                                                                    | <ul> <li>21. みずほビジネスWEB画面に表示されているポップアップメッセージの「OK」ボタンを押下すると、ホーム画面が表示されます。以上で、カメラ付きハードトークンの設定は終了です。</li> <li>以上で、各サービスをご利用いただけます。</li> <li>お問い合わせ先</li> </ul>                                                                                                    |
|                                                                                                    |                                                                                                    |
| <b>■ か 9 は C ンイ 人 WEB サ ホート センター 』 0120-153-242</b><br>音声ガイダンスが流れたら、プッシュボタン「4」番を押してください (音声ガイダンスの途中でも押下可能です)<br><b>&lt;受付時間&gt; 月曜日~金曜日 9時00分~19時00分</b> <sup>* 12月31日~1月3日、祝日・振替休日はご利用いただけません。<br/>* IP電話はご利用いただけません。</sup>                                                                                                    |                                                                                                    |